×

## **Réinstaller l'ensemble des APPX sur votre Windows 10**

## **Etape 1: Réparer**

Il est possible qu'après une mauvaise manipulation ou un profil corrompue, que vous vous trouviez confronté à des applications bloqués ou inexistantes. Le plus étrange est que le message indique que c'est de la faute de votre administrateur... même sur une Edition Home.

Pour cela il faudra lancer en administrateur PowerShell et lancer cette ligne de commande, qui va récupérer l'ensemble des APPX présent dans votre ordinateur (Get-AppxPackage) et pour chaque un des APPX appliquer une installation (Add-AppxPackage) car dans le "Get", on aura récupéré l'emplacement du fichier source.

Get-AppxPackage -AllUsers | foreach {Add-AppxPackage -DisableDevelopmentMode
-Register "\$(\$\_.Installlocation)\AppXManifest.xml"}

## **Etape 2: Profil**

Si l'étape 1 n'a pas fonctionner, il faudra vérifier le profil si il n'est pas corrompu, c'est une eventualité qu'il ne faudra pas négliger. Il faudra donc créer ou utiliser un autre utilisateur sur le poste en question pour tester si les appx fonctionnent sous une autre session.

From: http://poste2travail.free.fr/dokuwiki/ - **Poste2Travail** 

Permanent link: http://poste2travail.free.fr/dokuwiki/doku.php?id=os:windows10:astuce:appx

Last update: 2020/08/10 23:07